# 使用手册

# 通訊協定轉換器 PC-E, Serial to Ethernet (RS232/485 Modbus RTU to Modbus TCP/IP)

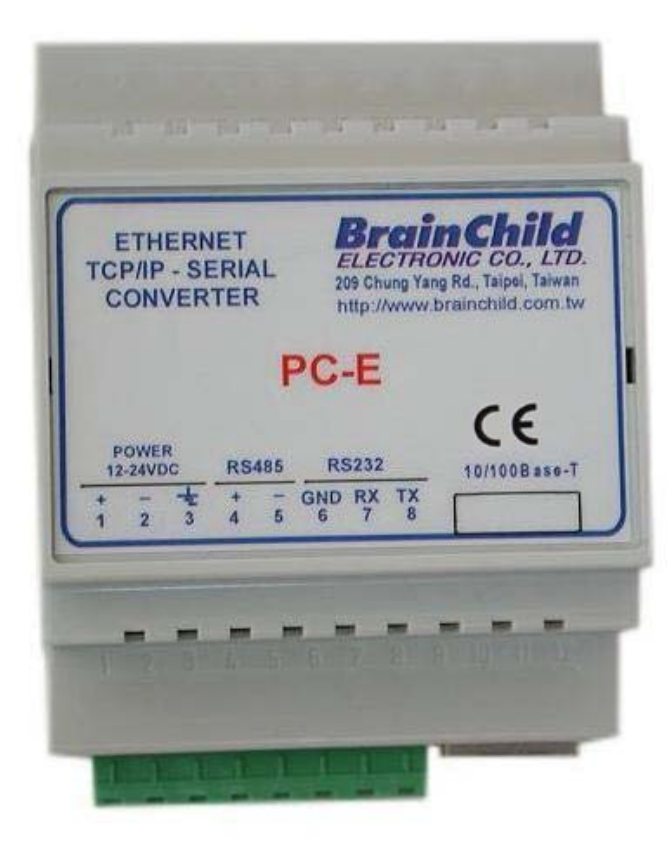

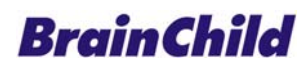

|--|

| 1.                                   | 4  |
|--------------------------------------|----|
| 2. 工作模式                              | 4  |
| 2.1 模式 0                             | 4  |
| 2.1.1 Modbus 轉換 – 使用 TCP             | 4  |
| 2.1.2 Transparent Mode(透明模式) – 使用TCP | 4  |
| 2.1.3 Modbus轉換 – 使用UDP               | 4  |
| 2.1.4 Transparent Mode(透明模式) – 使用UDP | 4  |
| 2.2 模式 1                             | 5  |
| 2.2.1 Modbus 轉換 – 使用 TCP             | 5  |
| 2.2.2 Transparent Mode(透明模式) – 使用TCP | 5  |
| 2.3 模式 2                             | 5  |
| 3. 尺寸                                | 6  |
| 3.1 串列埠訊號保護                          | 6  |
| 4. 電氣規格                              | 7  |
| 5. 接線                                | 7  |
| 6. 安裝/組態設定                           | 8  |
| 6.1 連接電源                             | 8  |
| 6.2 連接Ethernet                       | 8  |
| 6.3 LED燈指示                           | 8  |
| 6.4 電腦Ethernet網路埠設定                  | 9  |
| 6.5 網路連線測試                           | 10 |
| 6.6 查看Web參數                          | 11 |
| 6.7 故障排除                             | 12 |
| 6.8 組態設定                             | 13 |
| 7. 通過認證                              | 16 |

這轉換器可以將串列介面轉換為乙太網路介面,例如 Modbus RTU IO 模組.可經由組態設定提供不同工作模式.可以將 Modbus RTU 直接轉成 Modbus TCP.

這轉換器 PC-E 預設 IP: 192.168.0.112. 可經由 IE 瀏覽器連線到內建的 Web Server 組態設定. 可經由 FTP 方式, 將客製化的內容載入.

經由IE 瀏覽器輸入該位址 <u>http://192.168.0.112/index.htm</u>, 可以查看參數 輸入該位址 http://192.168.0.112/ip.htm , 可以**修改**參數

### 2. 工作模式

### 2.1 模式 0

模式 0 為一般標準使用的 Server 模式,即 Ethernet 端為主站(Master), 串列埠端為副站 (Slave). 該模式可設定為同時 4 個主站,即可同時連接電腦、HMI、PLC.

#### 2.1.1 Modbus 轉換 – 使用 TCP

若當 Modbus 通訊轉換,必須設定 Port 502.

#### 2.1.2 Transparent Mode(透明模式) - 使用 TCP

該模式不會轉換通訊協定,而是直接將通訊內容轉換,必須設定 Port 1234.

#### 2.1.3 Modbus 轉換 – 使用 UDP

若當 Modbus 通訊轉換,必須設定 Port 502.

#### 2.1.4 Transparent Mode(透明模式) - 使用 UDP

該模式不會轉換通訊協定, 而是直接將通訊內容轉換, 必須設定 Port 1234.

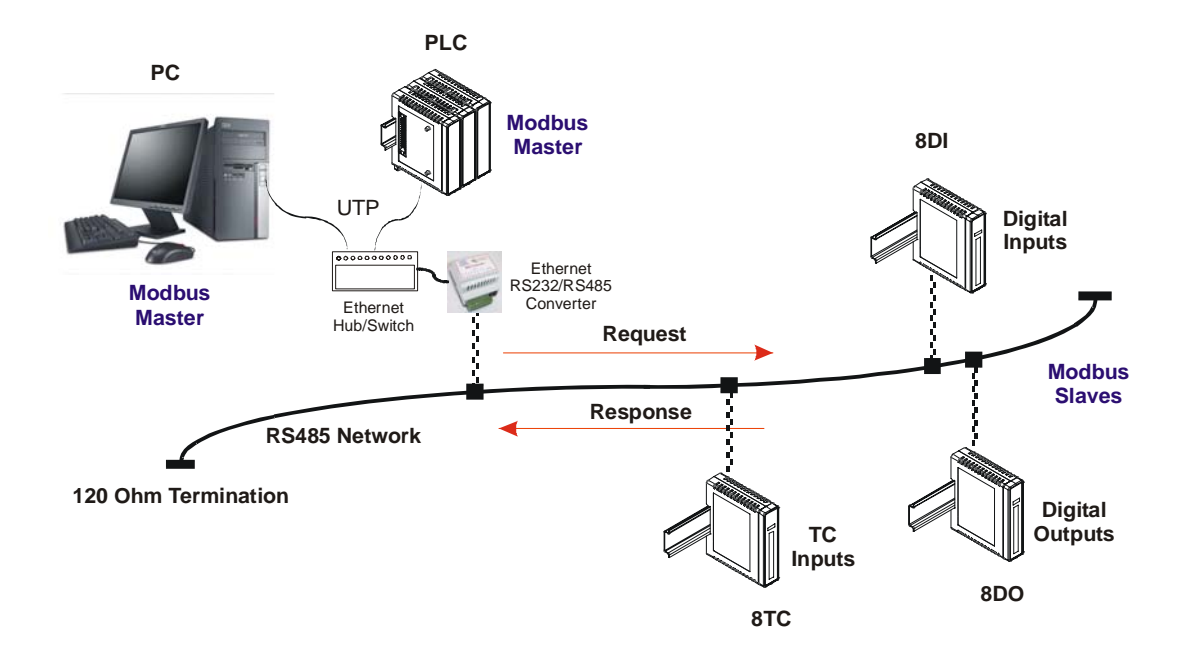

經由 PC-E 模式 0 最多 4 個主站, 同時可讀寫 10 模組.

### 2.2 模式1

模式1是類似模式0,不同的是只能有1個主站(Master)

#### 2.2.1 Modbus 轉換 – 使用 TCP

若當 Modbus 通訊轉換, 必須設定 Port 502.

#### 2.2.2 Transparent Mode(透明模式)-使用 TCP

該模式不會轉換**通訊協定**,而是直接將通訊內容轉換,使用者可設定 **Port** 號碼. 但需避免設定 21(ftp),80(http),502(Modbus).該模式為點對點的方式(serial-Ethernet-serial),必須在搭配另一個 PC-E(設定為 Client mode).

#### 2.3 模式 2

模式 2 為 Client 模式,即 Ethernet 端為副站(Slave),串列埠端為主站(Master).只能有 1 個主站(Master).該模式為 Transparent Mode(透明模式).使用者可設定 **Port** 號碼.但需避免設定 21(ftp),80(http),502(Modbus).

例子:

當 HMI 只能提供串列埠為主站(Master), 要與記錄器 Ethernet 端為副站(Slave)通訊

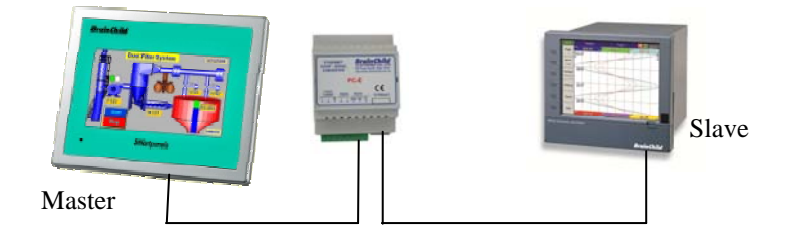

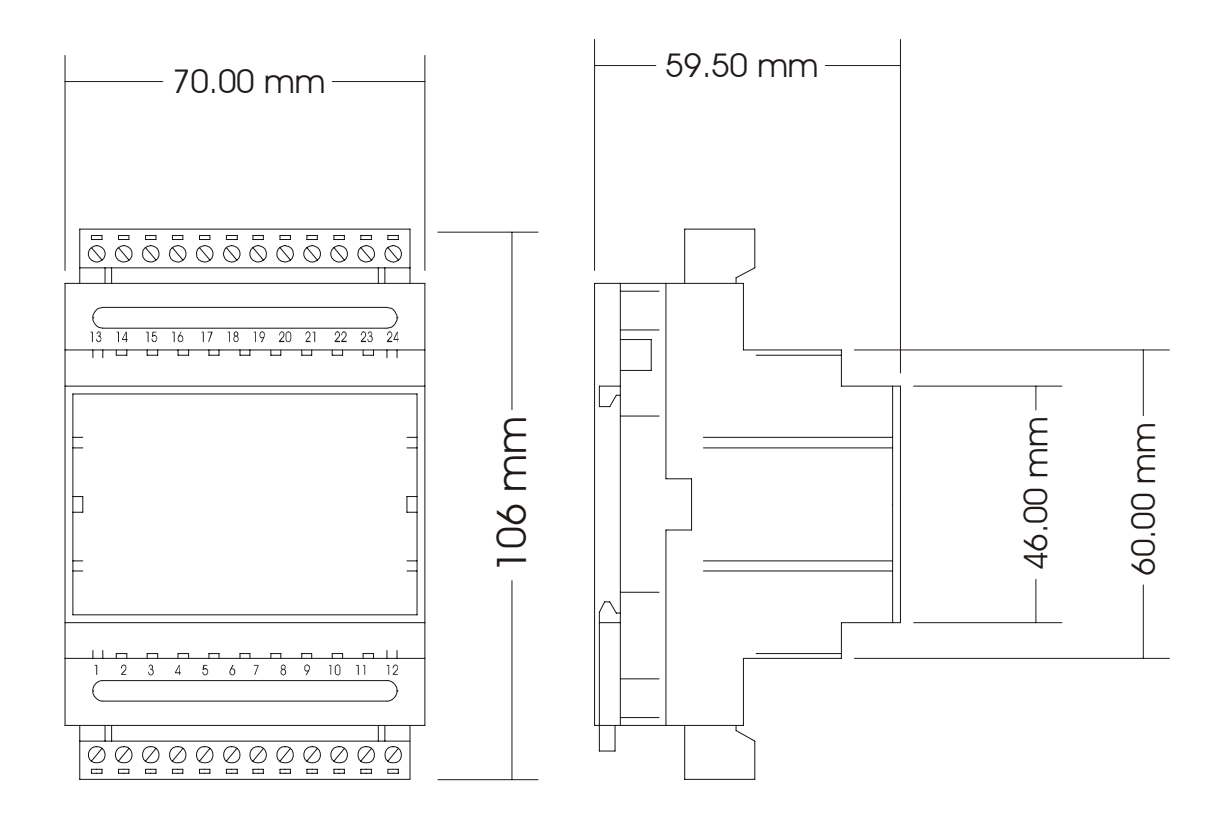

#### 3.1 串列埠訊號保護

RS485的訊號傳送出去時會先分成正負的2條線路,當到達接收端後,再將訊號相減還原成原 來的訊號。這2條線必需對絞在一起。若線路過長會造成訊號發散,於末端設備加終端電阻約 120Ω。

雜訊來源:如發電機、馬達、高低壓電源線路、無線通訊,都會產生電磁波輻射干擾 RS485 的 通訊。

- 干擾防制:
  - 1. 設置儀表專用接地。
  - Cable 需有銅網屏蔽(Shield),預防由電磁波輻射,所產生高頻干擾。一端需接地(儀表專用),請勿接電源接地。
  - 3. 使用有隔離功能的電源供應器。
  - 4. RS485/232 的線路與電源線路不要使用在同一 Cable。
  - 5. RS485/232 的線路與電源線路不要固定捆綁在一起。
  - 6. 加裝 RS485 的訊號光隔離保護,預防由共地(0V)迴路,所產生低頻干擾。
  - 7. 直流電源供應器的電源端加裝濾波器(Filter)。

### 4. 電氣規格

| 工作電源         | PC-E           | 90mA @ 10VDC / 40mA @ 26VDC                      |
|--------------|----------------|--------------------------------------------------|
| Ethernet 網路埠 | 10/100 Mbits/s | 10/100Base-TX                                    |
|              | Connector      | RJ45                                             |
| 串列埠 Serial   | RS232          | 3 Wire , TX,RX,GND                               |
|              | RS485          | 2 Wire Multi drop twisted pair                   |
|              | 通訊速度           | 2400, 4800, 9600, 19200, 38400,<br>57600, 115200 |
|              | 資料位元           | 5, 6, 7, 8.                                      |
|              | 同位元            | 魚 None, 偶 Even, 奇 Odd.                           |
|              | 停止位元           | 1, 2.                                            |
| 温度           | 工作温度           | -10°C to + 50°C                                  |
|              | 儲存溫度           | -40°C to + 85°C                                  |
| 連接器          | 電源 / 通訊埠       | 8 way screw connector                            |
| 濕度           |                | Up to 95% non-condensing.                        |
|              |                |                                                  |

## 5. 接線

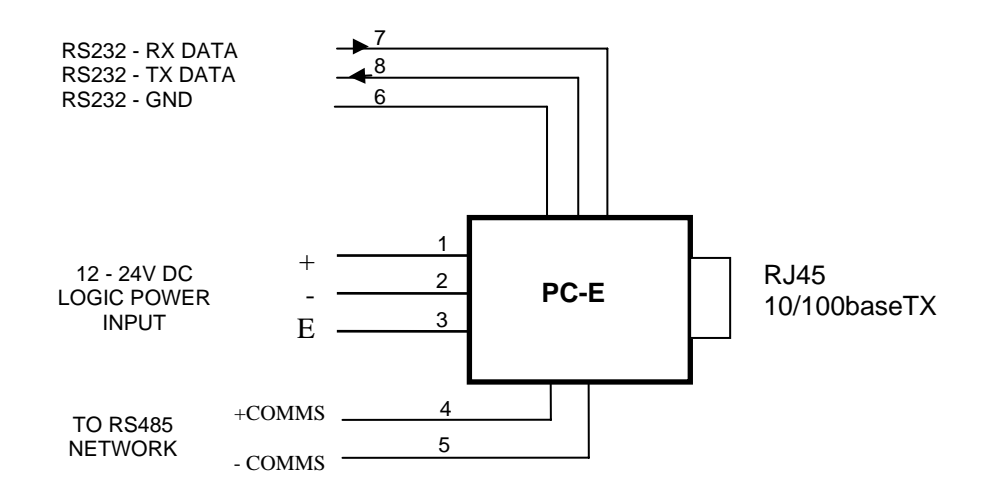

備註:由 Web 組態設定, RS232 或 RS485

### 6. 安裝/組態設定

### 6.1 連接電源

該轉換器安裝固定於鋁軌上,連接電源端子1(+12/24VDC)及端子2(0V).

#### 6.2 連接 Ethernet

使用 Ethernet 連接線 RJ45 Cat.5,連接到電腦

### 6.3 LED 燈指示

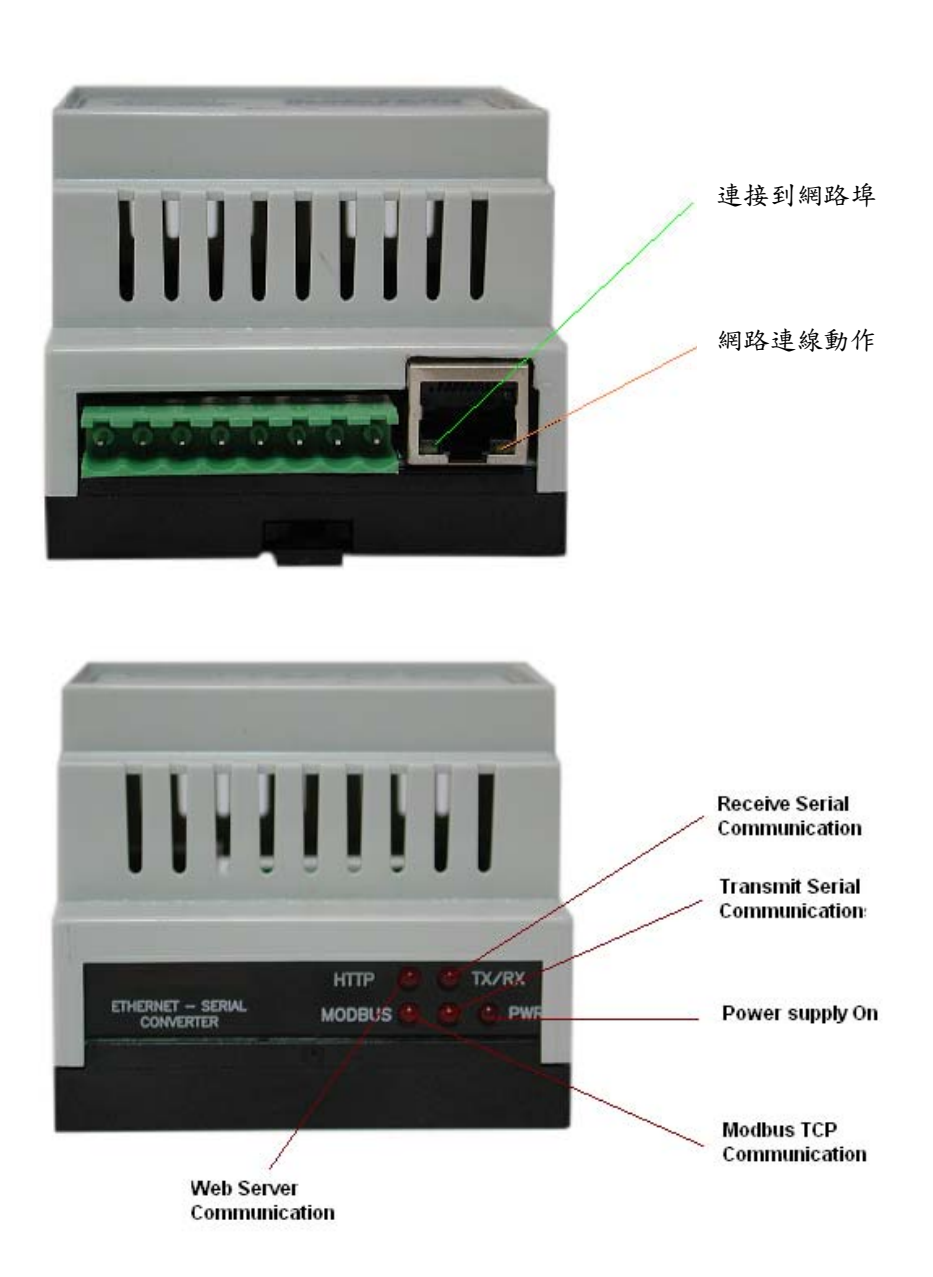

### 6.4 電腦 Ethernet 網路埠設定

PC-E 若是經由 HUB 連線到電腦, 可以使用平行線或跳線. PC-E 若是直接連線到電腦, 必須使用跳線.

備註:目前 Ethernet 網路埠,大部份都提供自動跳線功能,若電腦的網路埠有該功能,可以使 用平行線或跳線.

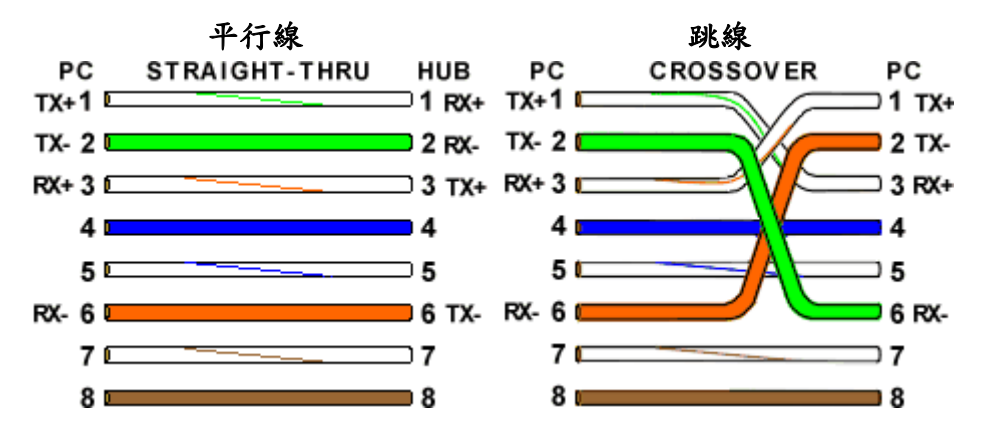

設定電腦的 IP 位置

- 連接好 Ethernet 網路線
- 移動滑鼠至圖示<網路上的芳鄰>,按滑鼠右鍵,移動滑鼠點選內容.
- 移動滑鼠至圖示<區域連線>,按滑鼠右鍵,移動滑鼠點選內容.
- 移動向下捲軸,移動滑鼠點選 TCP/IP,移動滑鼠點選內容.如下圖

| 🕂 画域連線 2 內容 🔹 🥐 🔀                               |
|-------------------------------------------------|
| 一般 進階                                           |
| 連線使用:                                           |
| ■ Broadcom NetXtreme Gigabit Etheme 設定(C)       |
| 這個連線使用下列項目(0):                                  |
| Eile and Printer Sharing for Microsoft Networks |
| ✓ Jintemet Protocol (TCP/IP)                    |
|                                                 |
| 安裝(M) 解除安裝(U) 内容(R)                             |
| 描述<br>使動於地通訊協定 / JCP/IP)。這是預                    |
| 設的廣域網路通訊協定,提供不同網路之間的通訊能力。                       |
| □連線後,在通知區域內顯示圖示(₩) ✓ 在這個連線只有有限連線或沒有連線能力時通知我(M)  |
|                                                 |
| 確定 取消                                           |

於下圖設定該電腦的 IP 位置. 電腦與 PC-E 的 IP 位置必須同網段(前3個位址必須相同,第4個位址不可以與 PC-E 的 IP 位置相同).

| Internet Protocol (TCP/IP) 內容        | ? 🛛                           |  |  |  |  |  |  |
|--------------------------------------|-------------------------------|--|--|--|--|--|--|
| 一般                                   |                               |  |  |  |  |  |  |
| 如果您的網路支援這項功能,您可」<br>則,您必須詢問網路系統管理員正确 | X取得自動指派的 IP 設定。否<br>館的 IP 設定。 |  |  |  |  |  |  |
| ○自動取得 IP 位址(0)                       |                               |  |  |  |  |  |  |
| ● 使用下列的 IP 位址③:                      | 192.168.0.100                 |  |  |  |  |  |  |
| 子網路遮罩(1):                            | 255 . 255 . 255 . 0           |  |  |  |  |  |  |
| 預設閘道(D):                             | · · ·                         |  |  |  |  |  |  |
| ○ 自動取得 DNS 伺服器位址(B)                  |                               |  |  |  |  |  |  |
| ● 使用下列的 DNS 伺服器位址 Œ                  | ):                            |  |  |  |  |  |  |
| 慣用 DNS 伺服器(P):                       |                               |  |  |  |  |  |  |
| 其他 DNS 伺服器(A):                       | · · ·                         |  |  |  |  |  |  |
|                                      | 進階(♡)                         |  |  |  |  |  |  |
|                                      | 確定 取消                         |  |  |  |  |  |  |

#### 6.5 網路連線測試

可以使用在 DOS 環境的命令 Ping X. X. X. X, 依照下列步驟測試.

- 移動滑鼠至圖示<開始>.
- 移動滑鼠點選執行.
- 出現視窗,輸入命令 Ping 192.168.0.112
   備註: 192.168.0.112 為 PC-E 預設的 IP 位址.

假如通訊是正常,在 DOS 視窗會出現下列訊息

"Reply from 192.168.0.112"

Т

### 🔤 Command Prompt

Microsoft Windows XP [Version 5.1.2600] (C) Copyright 1985-2001 Microsoft Corp. C:\Documents and Settings\user>ping 192.168.0.243 Pinging 192.168.0.243 with 32 bytes of data: Reply from 192.168.0.243: bytes=32 time=2ms TTL=64 Reply from 192.168.0.243: bytes=32 time=1ms TTL=64 Reply from 192.168.0.243: bytes=32 time<1ms TTL=64 Reply from 192.168.0.243: bytes=32 time<1ms TTL=64 Reply from 192.168.0.243: bytes=32 time<1ms TTL=64 Ping statistics for 192.168.0.243: Packets: Sent = 4, Received = 4, Lost = 0 (0% loss), Approximate round trip times in milli-seconds: Minimum = 0ms, Maximum = 2ms, Average = 0ms C:\Documents and Settings\user> 假如通訊不正常,在 DOS 視窗會出現下列訊息

Command Prompt
Microsoft Windows XP [Version 5.1.2600]
(C) Copyright 1985-2001 Microsoft Corp.
C:\Documents and Settings\user>ping 192.168.0.112
Pinging 192.168.0.112 with 32 bytes of data:
Request timed out.
Request timed out.
Request timed out.
Ping statistics for 192.168.0.112:
 Packets: Sent = 4, Received = 0, Lost = 4 (100% loss),
C:\Documents and Settings\user>\_

解決通訊不正常,方法如下

- 檢查 Ethernet 網路線. 我們建設使用跳線, 並檢查 LED 指示燈(綠色燈)是否恆亮.
- 電腦與 PC-E 的 IP 位置必須同網段(前 3 個位址必須相同, 第 4 個位址不可以與 PC-E 的 IP 位置相同). 你可以將電腦 IP 設為 192.168.0.100
- 電腦子網路遮罩: 255.255.255.0.

### 6.6 查看 Web 參數

經由IE 瀏覽器輸入該位址 <u>http://192.168.0.112/index.htm</u>, 可以查看參數

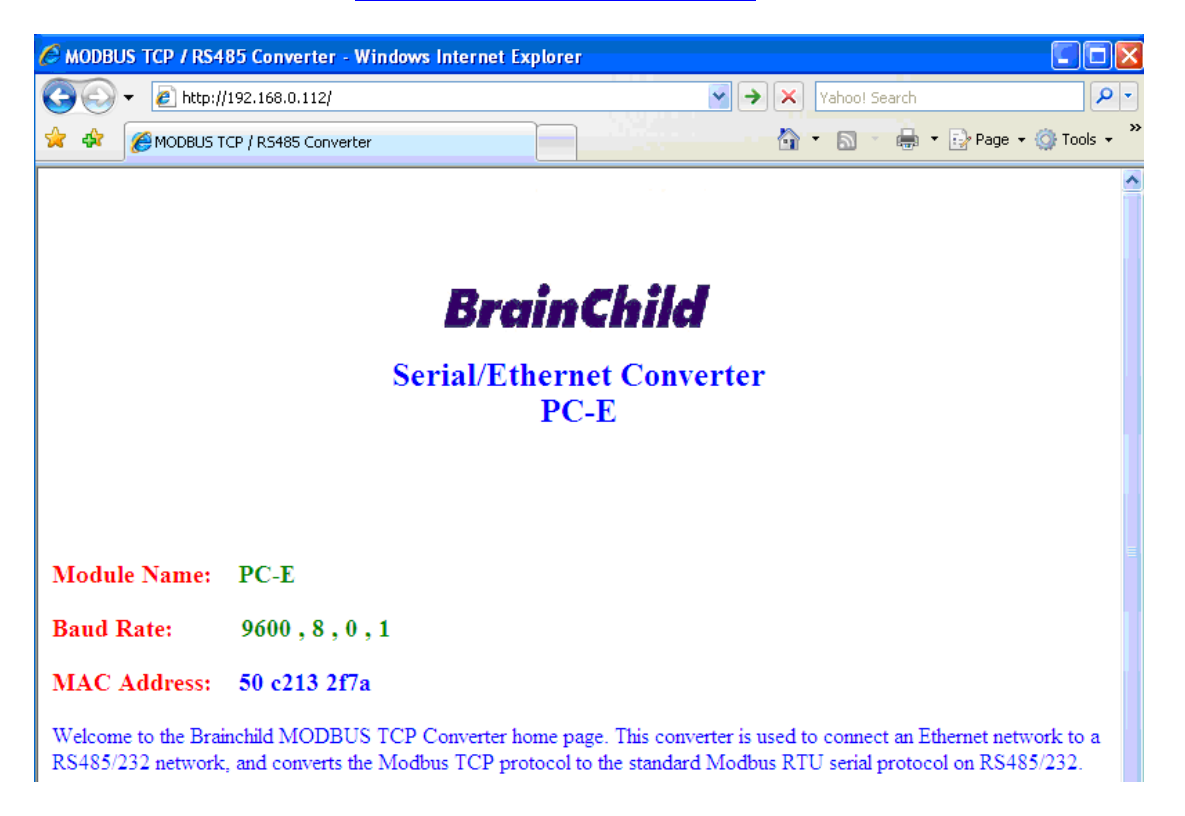

### 6.7 故障排除

| 代號 | 檢查點                                             |        | 解決方法                                                                                                    |
|----|-------------------------------------------------|--------|----------------------------------------------------------------------------------------------------|
| 1  | 是否 Ethernet 埠的綠色<br>LED 恆亮及橘色 LED 閃爍<br>(慢的頻率)? | 否是     | 偵測到轉換器未連接到網路上. 網路線沒有連接或<br>是使用不正確型式的網路線. 若是連接到 HUB 或<br>Swith, 可以用平行或跳線的網路線. 若是直接連線<br>到電腦的網路埠, 必須使用跳線的網路線.<br>偵測到轉換器連接到網路上.        |
| 2  | 由電腦執行 Ping 命令是<br>否有回覆命令?                       | 否是     | 檢查電腦或轉換器的 IP 位址是否錯誤.將轉換器<br>設定為預設的 IP 位址(192.168.0.112).<br>建議將電腦的 IP 位址設定為 192.168.0.113.設定<br>完成後再試一次.<br>電腦或轉換哭連線通訊正常            |
|    |                                                 | ~      | 检查網路瀏覽器(IE)是否正常.在網路瀏覽器選單                                                                                                    |
| 3  | 是否可以連線到預設的<br>Web page ?                        | 否<br>是 | 的工具/網際網路選項,不要設定使用 proxy server 正常.                                                                                                  |
| 4  | LINK LED 和 ACTIVITY<br>LED 是否同時閃爍?              | 是否     | 關閉 PC-E 的電源.約5秒鐘再打開 PC-E 的電源.<br>正常                                                                                                 |
| 5  | 若設定都正常, RS485 通訊<br>仍不穩定                        |        | <ol> <li>1. 檢查 PC-E J5 Jumper 位置, 插入 J5 A1-2/B2-3</li> <li>2. 用電表檢查量測 Pin4(紅棒)/5(黑棒), 正常時約為 0.05(V). 若電壓為負值, 表示通訊 IC 有異常</li> </ol> |

#### PC-E 重置到預設 IP 位址

- a. 移除電源.
- b. 移除 "Default IP" jumper.
- c. 連接 Ethernet cable 到 HUB 或電腦.
- d. 連接電源.
- e.2秒鐘後
- f. 重新插入"Default IP" jumper.

#### J5 Jumper 功能

其功能為終端電阻, 若所連接設備必需加終端電阻, 可將 J5 A1-2/B2-3 插入 Jumper. (目前大部分設備不需要加終端電阻, 所以出廠設定是不插入 Jumper)

### 6.8 組態設定

進入組態設定, 點選這個位址 <u>http://192.168.0.112/ip.htm</u> 進入. 可經由這個畫面,改變轉 換器的IP位址. 選擇串列埠介面RS485 或RS232, 並且設定通訊參數.

| 🖉 IP Address - Windows Internet Explorer |                                   |          |       |     |                  |               |
|------------------------------------------|-----------------------------------|----------|-------|-----|------------------|---------------|
| 🌀 🕤 👻 🙋 http:                            | //192.168                         | .0.112/i | p.htm |     | Yahoo! Search    | <b>P</b> -    |
| 🔶 🕸 🌈 IP Addre                           | 55                                |          |       |     | a v 🔒 v 📴 v Page | 🔹 💮 Tools 🔹 🎇 |
| Brain Child<br>Serial/Ethernet Converter |                                   |          |       |     |                  |               |
|                                          | PC-E                              |          |       |     |                  |               |
|                                          | Ethernet Configuration Parameters |          |       |     |                  |               |
| Module IP                                | 192                               | 168      | 0     | 112 |                  |               |
| Default Gateway<br>IP                    | 192                               | 168      | 0     | 1   |                  |               |
| Subnet Mask                              | 255                               | 255      | 255   | 0   |                  |               |
| Socket Time Out                          | 90                                |          |       |     | X 1 second       |               |
| Submit                                   |                                   |          |       |     |                  |               |

- IP Address: 當輸入新的 IP 位址, 必須按 <Submit>按鈕, 新的值才會被存到轉換器. 並 且轉換器必須重新開機.
- Default Gateway IP Address: Default Gateway, 其作用就是連線到另一個網路, 它只 需要設定一個 IP 位址即可以讓不同網路上的電腦連線到該轉換器.
- Subnet Mask:子網路遮罩是用於區分不同網路的 IP 位址. 當設定為 0.0.0.0, Gatway 將沒有作用. 一般是設定為 255. 255. 0.
- Socket Timeout: 當通訊斷線,造成網路異常,若於 Timeout 時間內,恢復網路正常連線,會重新偵測到網路並連線.若網路異常的時間,超過 Timeout 時間,將會關閉這個通訊,必需重新送電開機

| 🥟 IP Address - Windows Internet Explorer |     |     |   |      |                                                                                                    |
|------------------------------------------|-----|-----|---|------|----------------------------------------------------------------------------------------------------|
| 🚱 🕞 👻 🛃 http://192.168.0.112/ip.htm      |     |     |   |      | 💌 🐓 🗶 🛛 Yahoo! Search                                                                                                    |
| 🔶 🏟 🌈 IP Addre                           | ess |     |   |      | 🐴 • 🔊 • 🖶 • 🗗                                                                                                    |
|                                          |     |     |   |      |                                                                                                    |
|                                          |     |     |   |      |                                                                                                    |
|                                          |     |     |   |      |                                                                                                    |
|                                          |     |     | C | ommu | nication Modes                                                                                                    |
| Converter Mode                           | 1   |     |   |      | 0 = Server - Standard Mode / Multi Socket<br>1 = Server - Socket Listen Mode / Single socket<br>2 = Client - Remote Socket Open Mode / Single socket |
| Char Timeout                             | 25  |     |   |      | Time to wait before sending Rx Chars when<br>using Port 30004 in Mode 0, or using Mode 1/2<br>X 10 milliseconds                                      |
| Port Number                              | 502 |     |   |      | Modbus TCP = 502 Mode 1&2 only                                                                                                    |
| Server IP                                | 192 | 168 | 0 | 240  | Mode 2 only                                                                                                    |
|                                          |     |     |   |      | Submit                                                                                                    |

- **Converter Mode:** 這些模式已經在前面章節的說明. 例如若是要搭配 Data Acquisition Studio (DAQ)軟體使用, 電腦為主站(Master), IO 模組為 Modbus RTU 副 站(slave), 則該欄位可設定 0 或 1.
- Char Timeout: 當串列埠在收訊息,由 Ethernet 送出.由於 Ethernet 送出訊息比串列 埠開始收訊息快,此時串列埠會收到不完整的訊息,並且 Ethernet 此時可能會發生, 大量的訊息只送出1或2字元(Char).為了避免發生這情形,加一個延遲計時器.由 Ethernet 送出的訊息,當串列埠收到第1個字元並且超出已經在串列埠緩衝區(Buffer) 所接收字元.此時計時器開始計時,等待串列埠收到完整訊息.若設等於0表示該功能 無作用.計時器單位為(mS).
- Port Number: 用於告訴轉換器, 進來的 TCP/UDP 訊息必須送給串列埠.
- Server IP: 用於模式 2, 當 Ethernet 為 slave 時, 填入 slave 設備的 IP 位址. 例如前面 章節說明模式 2 的例子, 則該欄位填入記錄器的 IP 位址.

| 🧭 IP Address - Windows Internet Explorer |                         |                             |  |  |  |
|------------------------------------------|-------------------------|-----------------------------|--|--|--|
| 🕒 🗸 🖉 http                               | ://192.168.0.112/ip.htm | 🔽 🐓 🗙 Vahoo! Search         |  |  |  |
| 🔶 🕸 🌈 IP Addre                           | ss                      |                             |  |  |  |
|                                          | RS232/RS485 Comm        | nunications Port Parameters |  |  |  |
| Baud Rate                                | 9600 💌                  |                             |  |  |  |
| Data Bits                                | 8 🛩                     |                             |  |  |  |
| Parity                                   | 0 🕶                     | 0=None, 1=Even, 2=Odd       |  |  |  |
| Stop Bits                                | 1 💌                     |                             |  |  |  |
| RS232/RS485                              | 1 💌                     | 0=RS232, 1=RS485            |  |  |  |
| Serial Reply<br>Timeout                  | 25                      | X 10 milliseconds           |  |  |  |
| RS485 On Delay                           | 0                       | X 1 milliseconds            |  |  |  |
| RS485 Off Delay                          | 0                       | X 1 milliseconds            |  |  |  |
| Submit Submit Submit                     |                         |                             |  |  |  |

- Baud Rate, Data Bits, Parity, and Stop Bits: 設定串列埠的通訊速度, 資料位元, 同位 元檢查, 停止位元. 設定完成必須按 <Submit>按鈕, 新的值才會被存到轉換器.
- RS232/RS485: 設定串列埠是使用 RS232 或 RS485 硬體介面.
- Serial Reply Timeout:這 Timeout 時間是等待串列埠(Slave)的回覆(Response).當 收到了回覆這 Timeout 時間會被重置,這轉換器會找下一個 TCP 訊息(Query). 若串列埠 (Slave)沒有回覆,等待的時間會超過設定 Timeout 時間,原先的 TCP 訊息(Query)轉換 器會放棄,換下一個 TCP 訊息.所以 Timeout 時間必須大於串列埠(Slave)回覆 TCP 訊息 的時間.這 Timeout 時間只有模式 0 有作用.
- RS485 on Delay:RS485 傳送資料前,這計時器開始動作.即延遲開始傳送資料的時間. 該參數不會影響 RS232 通訊.
- **RS485 off Delay:** 當 RS485 開始傳送資料,這計時器開始動作. 即開始傳送資料後的時 間. 該參數不會影響 RS232 通訊.
- Module Name: 允許使用者定義轉換器名稱,當網路上有多台轉換器時,可以方便識別.

# 7. 通過認證

| DECLARATION OF CONFORMITY<br>according to EN 45014 |                                    |                                                                        |  |  |  |
|----------------------------------------------------|------------------------------------|------------------------------------------------------------------------|--|--|--|
| Manufacturer's Name:                               | Brainch                            | ild Electronic. Co.Ltd                                                 |  |  |  |
| Manufacturer's Address:                            | No.209<br>Nankan<br>Taipei,        | , Chung Yang Road<br>g district<br>Taiwan                              |  |  |  |
| de                                                 | clares that the pr                 | oduct                                                                  |  |  |  |
| Product Name:                                      | Protoco                            | l Converter, Serial to Ethernet                                        |  |  |  |
| Model Number(s):                                   | PC-E                               | PC-E                                                                   |  |  |  |
| complies with EMC Directive 8<br>conform           | 9/336/EEC and I ns to the followir | ow Voltage Equipment Directive 73/23/EEC and g Product specifications: |  |  |  |
| Safety:                                            | IEC 950                            | )                                                                      |  |  |  |
| EMC:                                               | IEC 610                            | 000-4-2-A1 Level 2                                                     |  |  |  |
|                                                    | IEC 610                            | 000-4-3-A1 Level 2                                                     |  |  |  |
|                                                    | IEC 610                            | 000-4-4 Level 3                                                        |  |  |  |
|                                                    | CISPR                              | 11:1991-A1 / EN 55011:1998 Group 1 Class A                             |  |  |  |
| Taiepi, Taiwan                                     | May 2007                           | Mr.Peter Lio                                                           |  |  |  |
| Location                                           | Date                               | Vice President                                                         |  |  |  |